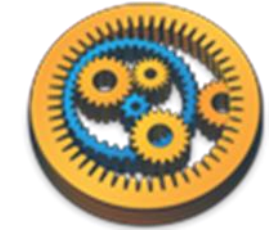

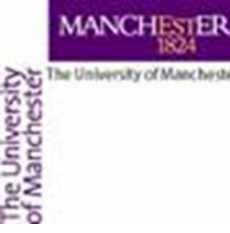

#### Using BiodiversityCatalogue

Aleksandra Pawlik myGrid Team University of Manchester

VLIZ, 2014-10-06 / 2014-10-08 http://www.taverna.org.uk/

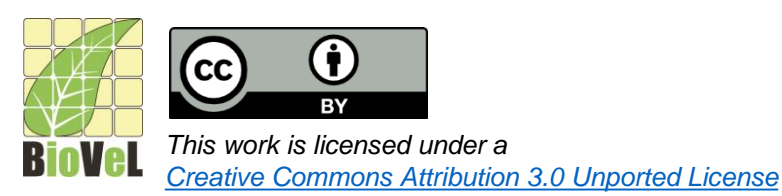

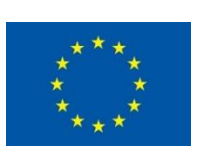

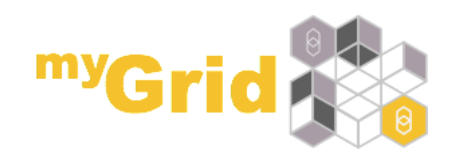

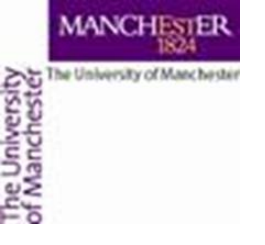

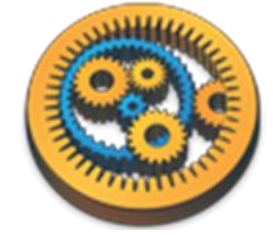

## Building a biodiversity Workflow

- We will start with something easy we will use a GBIF service to retrieve information about the occurrences of a species which name we will provide
- Go to the <u>www.biodiversitycatalogue.org</u> and search for "gbif"

| $\leftarrow$ $\rightarrow$ C $\begin{bmatrix}                                  $                 |                                                                                                    | \$                                               |
|--------------------------------------------------------------------------------------------------|----------------------------------------------------------------------------------------------------|--------------------------------------------------|
| BiodiversityCatalogue will be undergoing an upgrade on Wed                                       | Inesday 4th December 2013. The site will possibly be car of service for the day. If this<br>contact chovel.eu. | is going to affect your work, please let us know |
| BiodiversityCatalogue                                                                            |                                                                                                    | Getting Started About Us Contact Us API De       |
| Search: gbif Go! Home                                                                            | 🛛 💠 Services 🗧 💿 Register a Service 🗧 🍰 Providers 📔 🕤                                                          | ا<br>۵ ا                                         |
| Home » The Biodiversity                                                                          | Catalogue: providing a curated catalogue of Biodiversity Web S                                                 | Services                                         |
| © Latest Activity Diodiv                                                                         | versityCatalogue currently has 36 services, 27 service providers and 73 members ()                             | Rone                                             |
| Robert Haines added a contact<br>annotation to the Service<br>Deployment of Service: <u>GBIF</u> | "Web Services are hard to find" DISCOVER "My Web Services are not visible" REGISTER                            | More                                             |
| Occurrence Web Service           Image: Robert Haines         added a                            | Find the right Web Service     Powerful search and filtering     Instantly available to everyone               | CRIE Conversion Web Services                     |

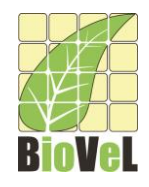

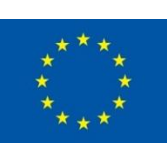

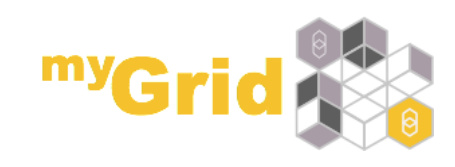

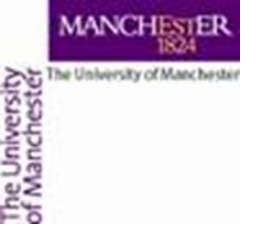

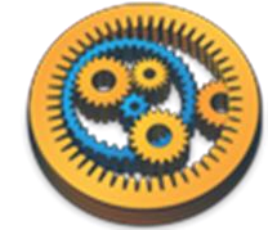

#### Service selection

• From the results select GBIF Occurrence Web Service

| GBIF Po                                                                                   | rtal Web S                                                                                                | ervices                                                                               | REST                            |                        |                       |                  |                      |
|-------------------------------------------------------------------------------------------|----------------------------------------------------------------------------------------------------|---------------------------------------------------------------------------------------|---------------------------------|------------------------|-----------------------|------------------|----------------------|
| Categories:                                                                               | Infrastructure                                                                                            | Occurence                                                                             | Checklist and Cla               | ssification            | Niche Modelling (Spec | es Distribution) | Geospatial Modelling |
|                                                                                           | Taxonomic Syno                                                                                            | nym Resolution                                                                        | Taxonomic Div                   | ersity                 |                       |                  |                      |
| provides a r<br>options for v                                                             | ange of filters for<br>riewing informat                                                                   | or selecting or<br>ion on th                                                          | ccurrence record                | ds. The cu             | rrently supported res | ponse formats    | include TDWG Darwi   |
| provides a r<br>options for v<br>Provider: dat                                            | ange of filters fo<br>iewing informat<br>agbif-org   B                                                    | or selecting or<br>ion on th                                                          | p://data.gbif.org/              | ds. The cu<br>/ws/rest | rrently supported res | ponse formats    | include TDWG Darwi   |
| provides a r<br>options for v<br>Provider: <u>dat</u><br>GBIF Oct<br>Categories:          | ange of filters fo<br>iewing informat<br>a-gbif-org   B<br>currence \<br>Infrastructure                   | Ar selecting or<br>ion on th<br>ase URL: <u>htt</u><br>Neb Serv                       | p://data.gbif.org/<br>/ice REST | /ws/rest               | rrently supported res | ponse formats    | include TDWG Darwi   |
| provides a r<br>options for v<br>Provider: dat<br>GBIF Oct<br>Categories:<br>This service | ange of filters fo<br>iewing informat<br>a-gbif-org   B<br>CUTTENCE \<br>Infrastructure<br>provides a ran | Ar selecting or<br>ion on th<br>ase URL: <u>htt</u><br>Occurence<br>ge of filters for | vice REST<br>Data Retrieval     | ds. The cui            | ords. The currently s | upported respo   | onse formats include |

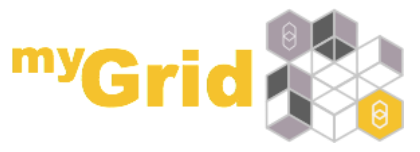

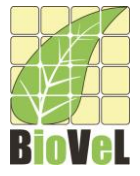

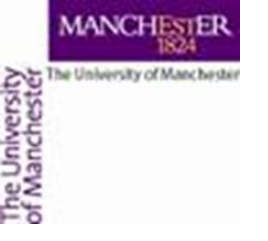

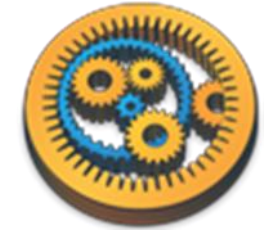

#### Service description

• Have a look at the service description

| Overview                         | REST Endpoints (6)                                           | Examples                          | Monitoring                            | History                               |          |                                     |                       |
|----------------------------------|--------------------------------------------------------------|-----------------------------------|---------------------------------------|---------------------------------------|----------|-------------------------------------|-----------------------|
| Provider:<br>data-gbif-org       | 1                                                            |                                   |                                       |                                       |          |                                     |                       |
| Location:<br>not available       | 9                                                            |                                   |                                       |                                       |          |                                     |                       |
| Submitter /<br><u>S</u> Robert H | Source:<br>laines 📰 Admin (5 days a                          | go)                               |                                       |                                       |          |                                     |                       |
| Base URL:<br>http://data.g       | bif.org/ws/rest/occurrence                                   |                                   |                                       |                                       |          |                                     |                       |
| Documenta                        | tion URL(s):                                                 |                                   |                                       |                                       |          |                                     |                       |
| http://data.                     | gbif.org/ws/                                                 |                                   |                                       |                                       |          | by 🚨 Robert Haines                  | Admin (5 days ago)    |
|                                  |                                                              |                                   |                                       |                                       |          | Login to ad                         | d a documentation URL |
| Description                      | (s):                                                         |                                   |                                       |                                       |          |                                     |                       |
| This service<br>supported        | e provides a range of filters<br>response formats include TI | for selecting or<br>DWG Darwin Co | ccurrence record<br>ore records and k | s. The currently<br>KML (for use with | h Google | by <u> Robert Haines</u><br>Earth). | Admin (5 days ago)    |

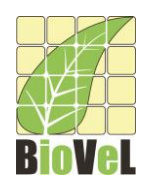

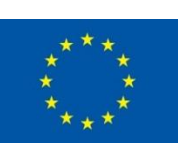

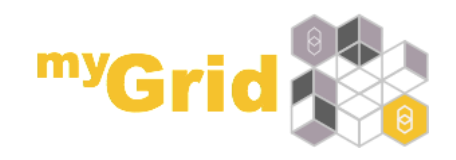

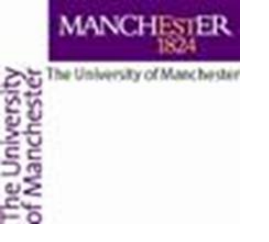

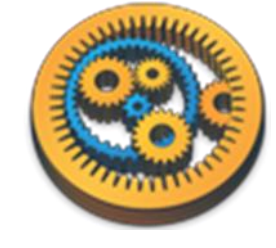

#### Examples

• Select the **Examples** tab and see how the service can be used

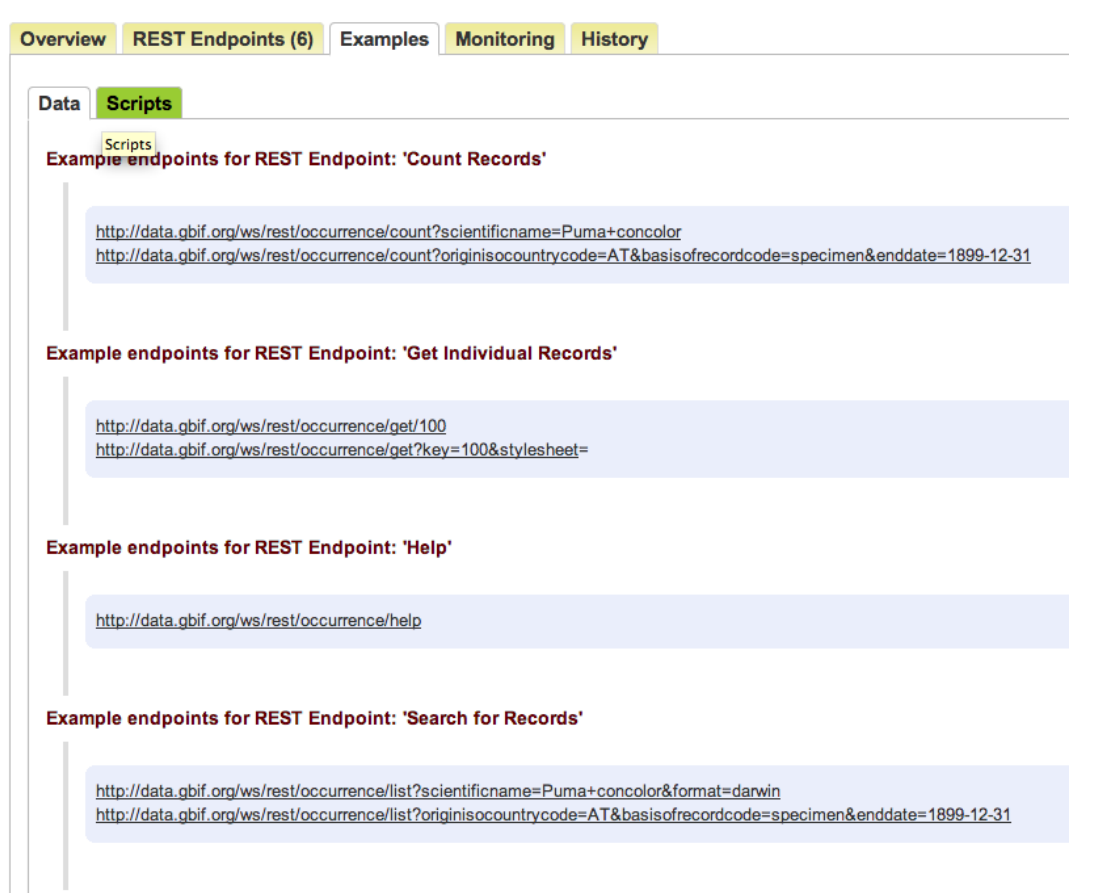

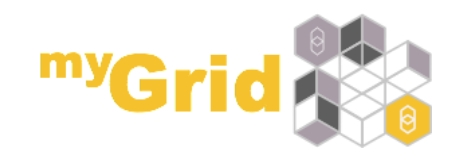

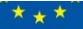

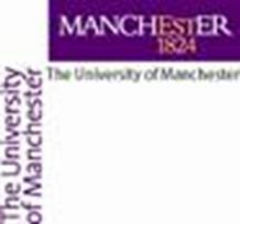

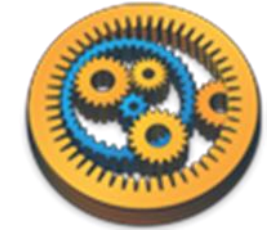

# Using a REST template

• We want the service to return the results for a species which name we will provide in darwin format, that have coordinates included and we want to limit the number of results to 100 so our REST configuration will look like this:

<u>http://data.gbif.org/ws/rest/occurrence/list?scientificname={scientificname}}e}&format=darwin&coordinatestatus=true&maxresults=100</u>

- The {scientificname} means the REST service has a parameter called scientificname. Within Taverna, the parameter value can be passed into the service call.
- In Taverna Workbench go to the Services Panel
- From the Available Services select Services Template and REST
- Right-click on it as select Add to workflow (see the next slide)

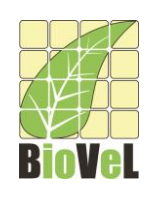

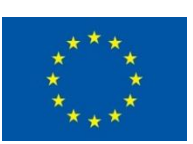

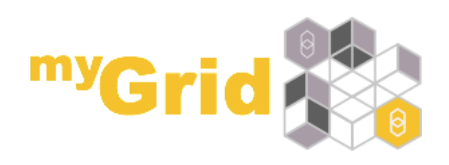

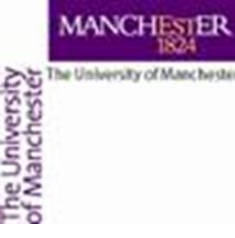

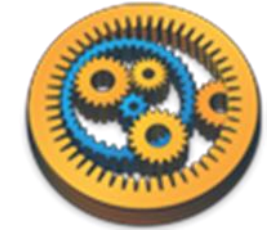

#### **REST template selection**

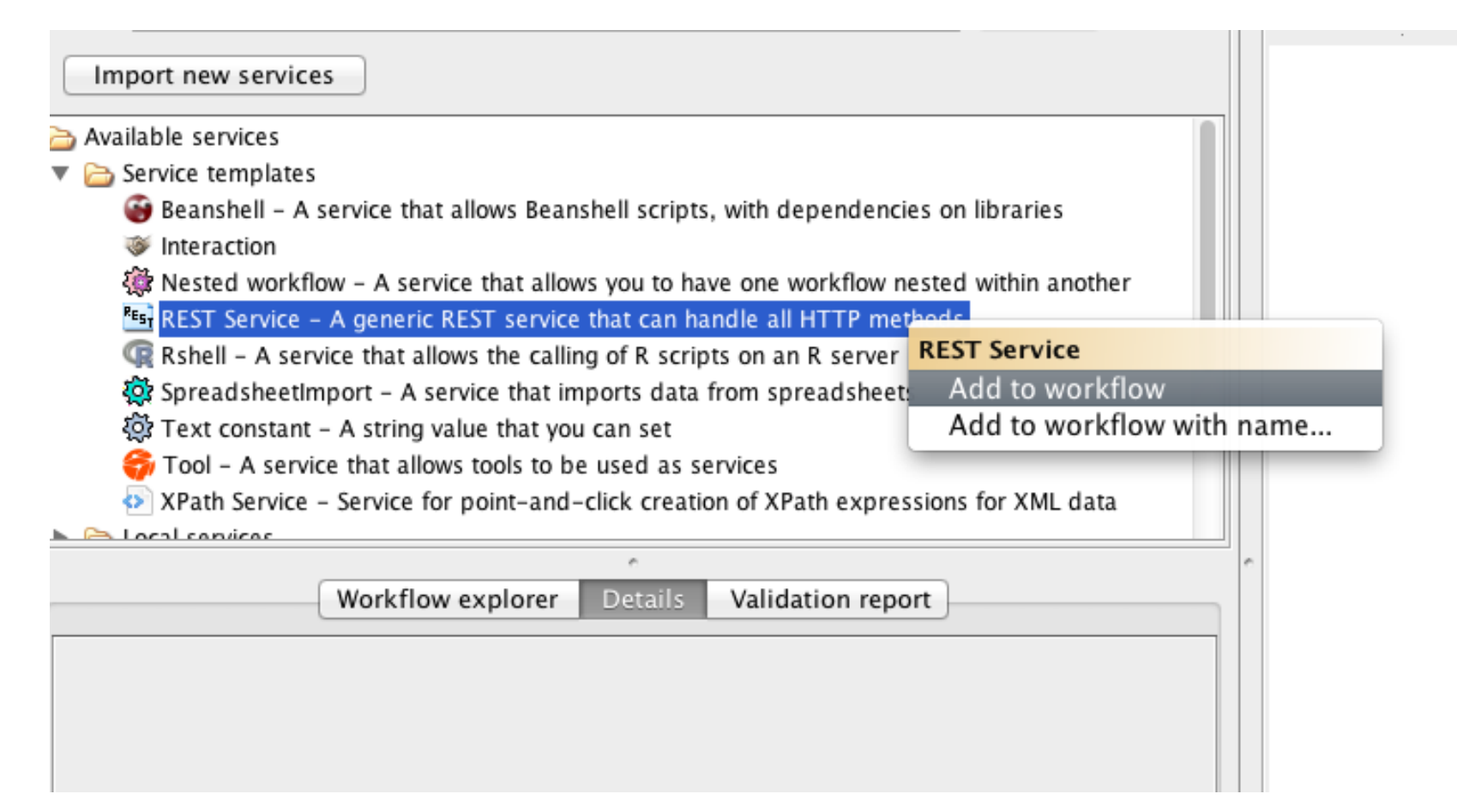

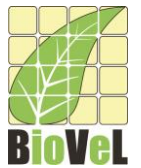

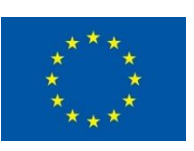

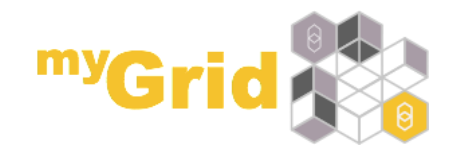

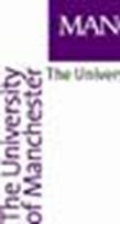

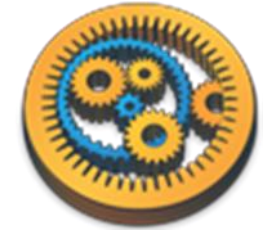

### **REST template configuration**

|                         | General Advanced                                   |                     |
|-------------------------|----------------------------------------------------|---------------------|
| ITTP Method:            | GET                                                | *<br>*              |
| 🕕 URL Template:         | !={scientificname}&format=darwin&coordinatestatus= | true&maxresults=100 |
| Preferred MIME type for | data to be fetched from the remote server          |                     |
| (1) 'Accept' header:    | application/xml                                    |                     |
|                         |                                                    |                     |
|                         |                                                    |                     |
|                         |                                                    |                     |
|                         |                                                    |                     |
|                         |                                                    |                     |
|                         |                                                    |                     |
|                         |                                                    |                     |

• Enter the following into the URL template field:

http://data.gbif.org/ws/rest/occurrence/list?scientificname={scientificname}&format=darwin&c oordinatestatus=true&maxresults=100

Click Apply and Close to save the configuration

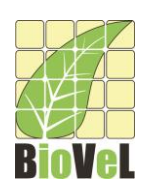

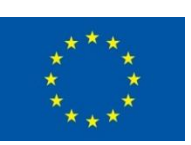

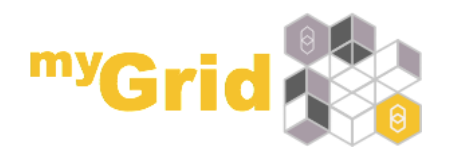

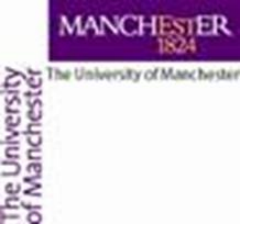

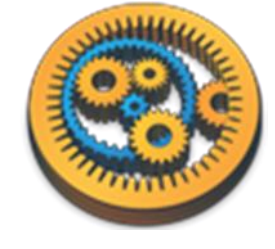

### Service renaming

• Let's change the name of the service to: gbifLocatedOccurrenceInDarwin

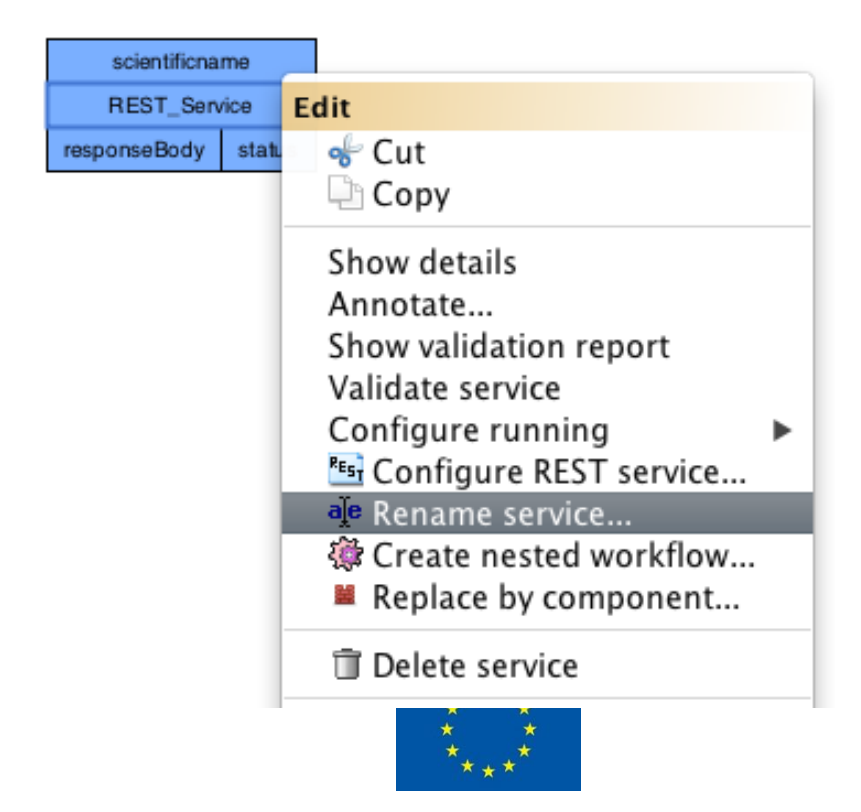

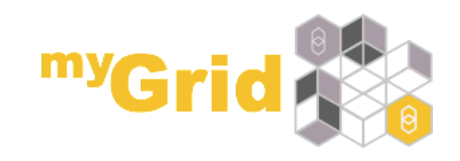

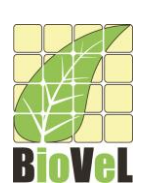

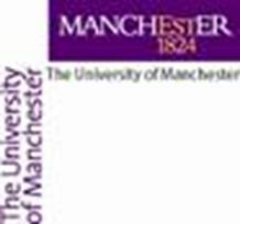

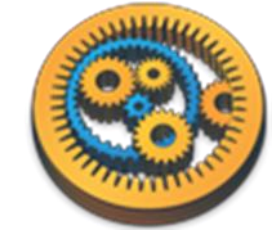

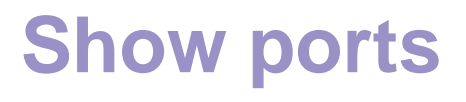

At the top of the workflow diagram panel, change the view to show all ports by clicking on the icon shown below

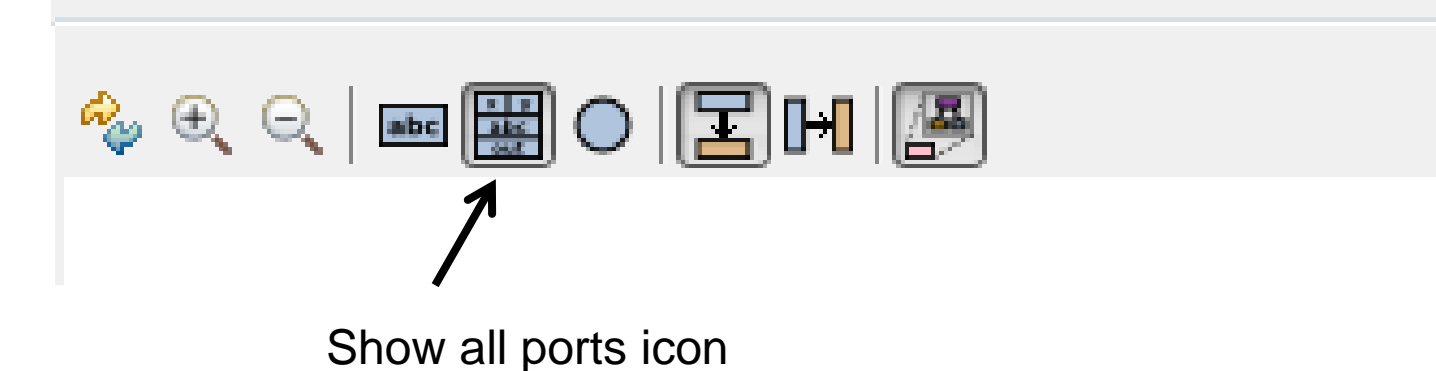

- This view allows you to see any data input/output or parameter value options for your chosen service
  - The REST service should have an input port called scientificname

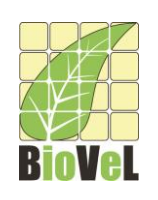

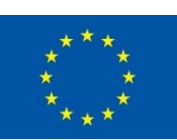

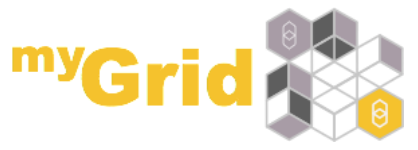

Workflow 1

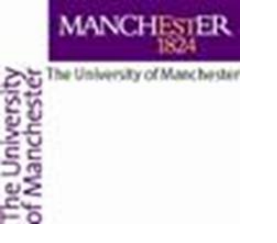

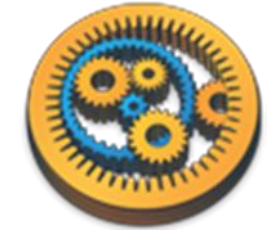

# Workflow port creation

- In a blank space in the workflow diagram, right-click and select "Workflow input port" from the "Insert" section
- Type in a name for this input (e.g. sciName) and click "ok"

 Do the same to create a new workflow output. Call this output "locatedOccurences"

| Edit              |                        |
|-------------------|------------------------|
| <b>B</b>          | Paste Ctrl+V           |
|                   | Show details           |
|                   | Annotate               |
|                   | Show validation report |
| <b>i</b>          | Create nested workflow |
| Inse              | ert                    |
|                   | Workflow input port    |
| $\mathbf{\nabla}$ | Workflow output port   |
| 9                 | Bedingnen              |
| 1                 | Interaction            |
| <b>i</b>          | Nested workflow        |
| REST              | REST                   |
| R                 | Rshell                 |
| <b>Q</b>          | Spreadsheet import     |
| <u>تې</u>         | Text constant          |
| <b>G</b>          | Tool                   |
| $\mathbf{O}$      | XPath                  |

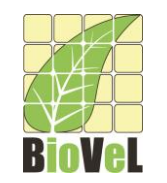

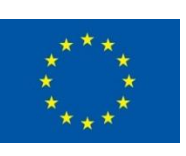

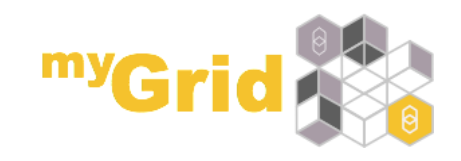

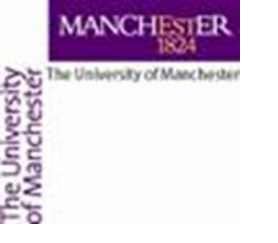

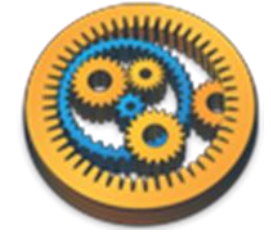

### Workflow connection

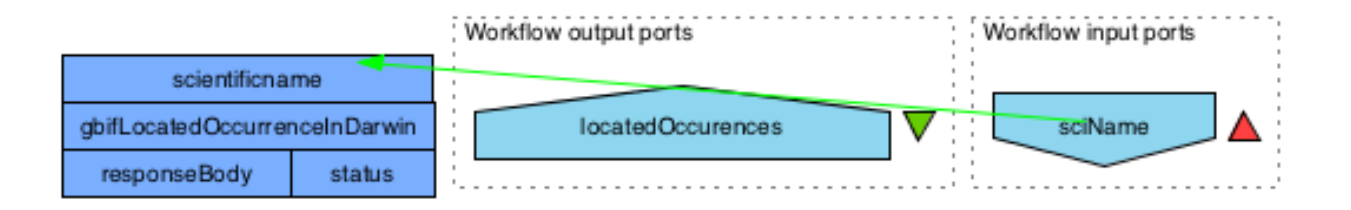

- Connect the input and output ports
- Your workflow should look like this

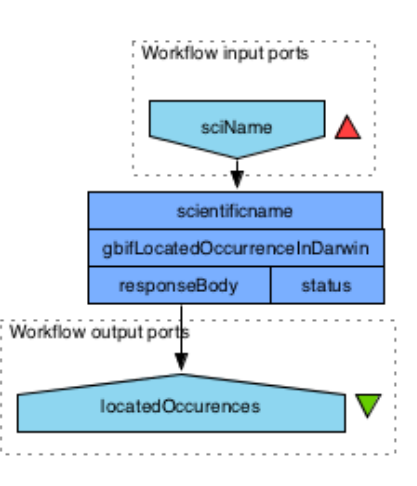

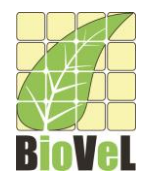

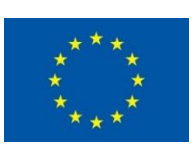

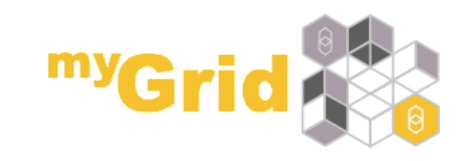

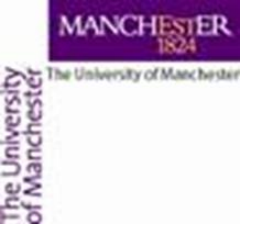

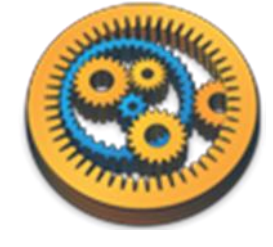

## Running the workflow

 Run the workflow by selecting "file -> run workflow", or by clicking on the play button at the top of the workbench

| File Edit Insert View Workflows Con | and the Advanced High  |
|-------------------------------------|------------------------|
|                                     | nponents Advanced Help |
| 🝸 🗁 🦦 💢 🔚 🏲 🕨   🛦 🗸 🦉 alje   [      | al 💜 🗣 🗲 🐚 💼 I 💼 I     |
| 📝 Design 📱 Results 🕎 myExperiment   | 🔷 Service Catalogue    |
|                                     | Service pane           |
| Filter: protein                     |                        |
| Import new services                 |                        |
| Common Matching services            |                        |
| 🚊 🗁 Local services                  |                        |
| 🖻 🗁 ncbi                            |                        |
| Get Protein FASTA                   |                        |

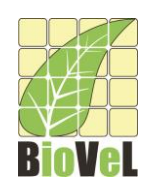

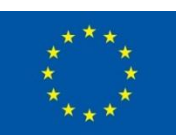

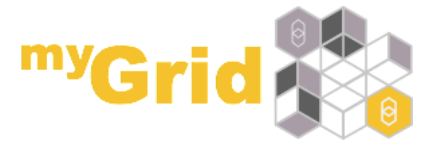

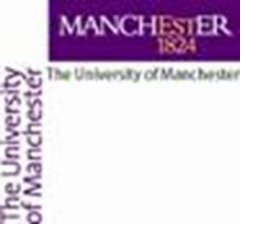

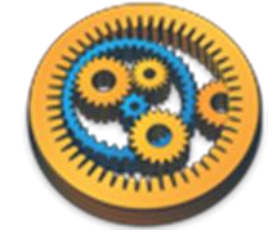

### Setting input values

• You'll get a pop up window where you can enter the data for the workflow. Select "Set value"

| 000                          | Input values for 'Workflow48'                           |
|------------------------------|---------------------------------------------------------|
| Diagram                      | sciName                                                 |
|                              | Port description<br>No port description                 |
| -Workflow description        | Example value No example value                          |
| No description               | X Delete 🚓 Set file location 😵 Set URL                  |
|                              | Set the input value                                     |
| Workflow author<br>No author |                                                         |
|                              | Drag to re-arrange, or drag files, URLs, or text to add |
|                              |                                                         |

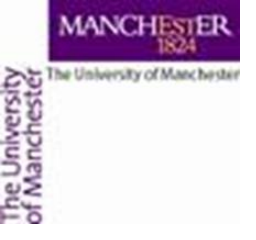

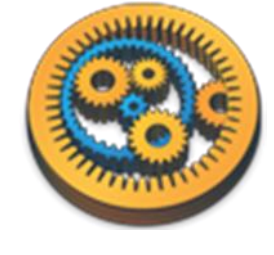

### Setting input values

| e                                                  |
|----------------------------------------------------|
| 💢 Delete 🖓 Set value 📄 Set file location 🧐 Set URL |
| abje Some input                                    |

 Click "Select value" and enter "Marmota marmota" and then at the bottom of the window "Run workflow"

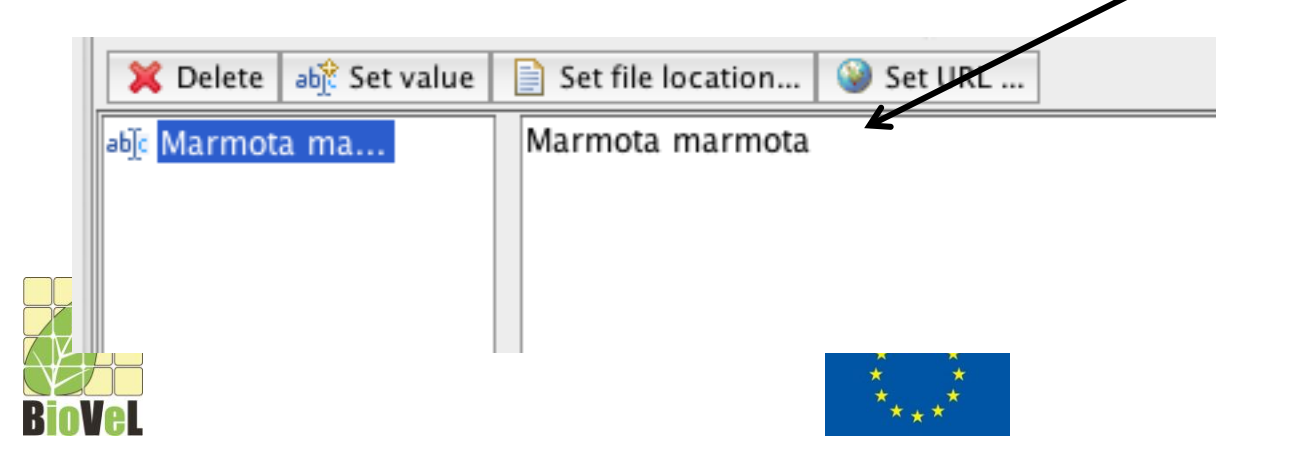

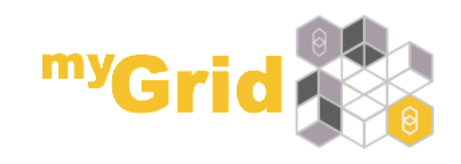

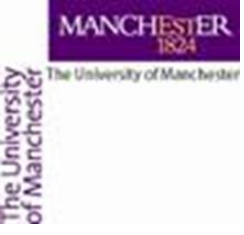

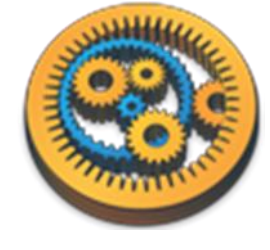

#### **REST workflow run**

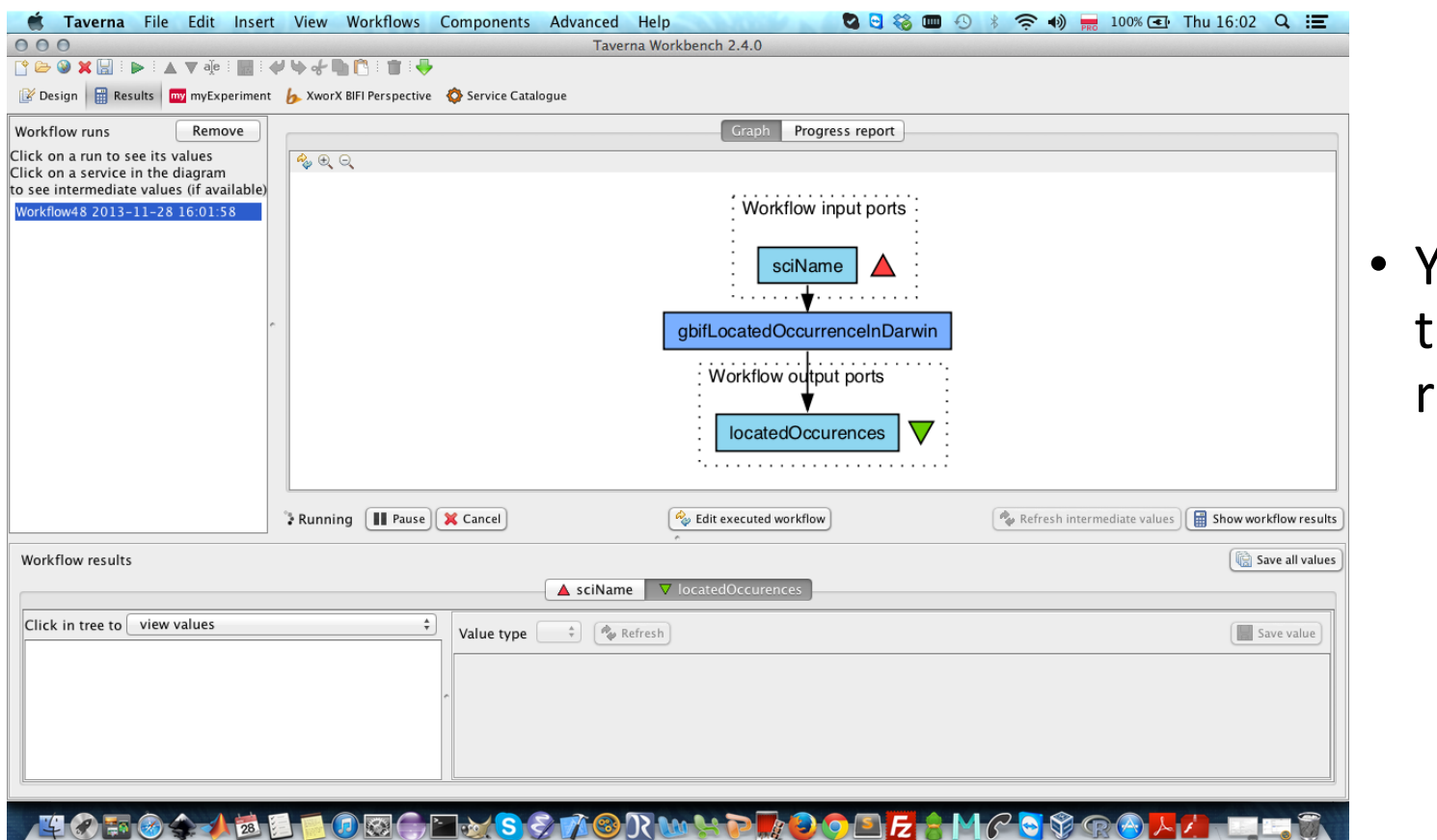

 You should see the workflow running

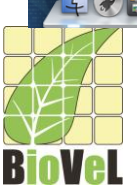

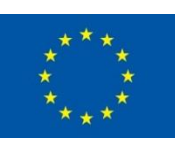

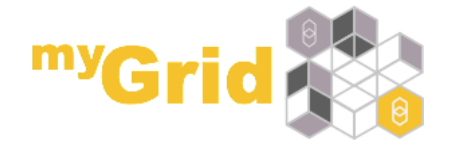

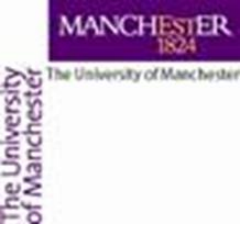

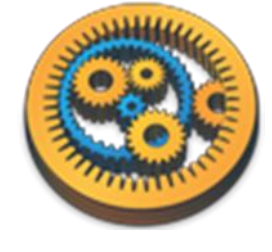

#### **REST** workflow results

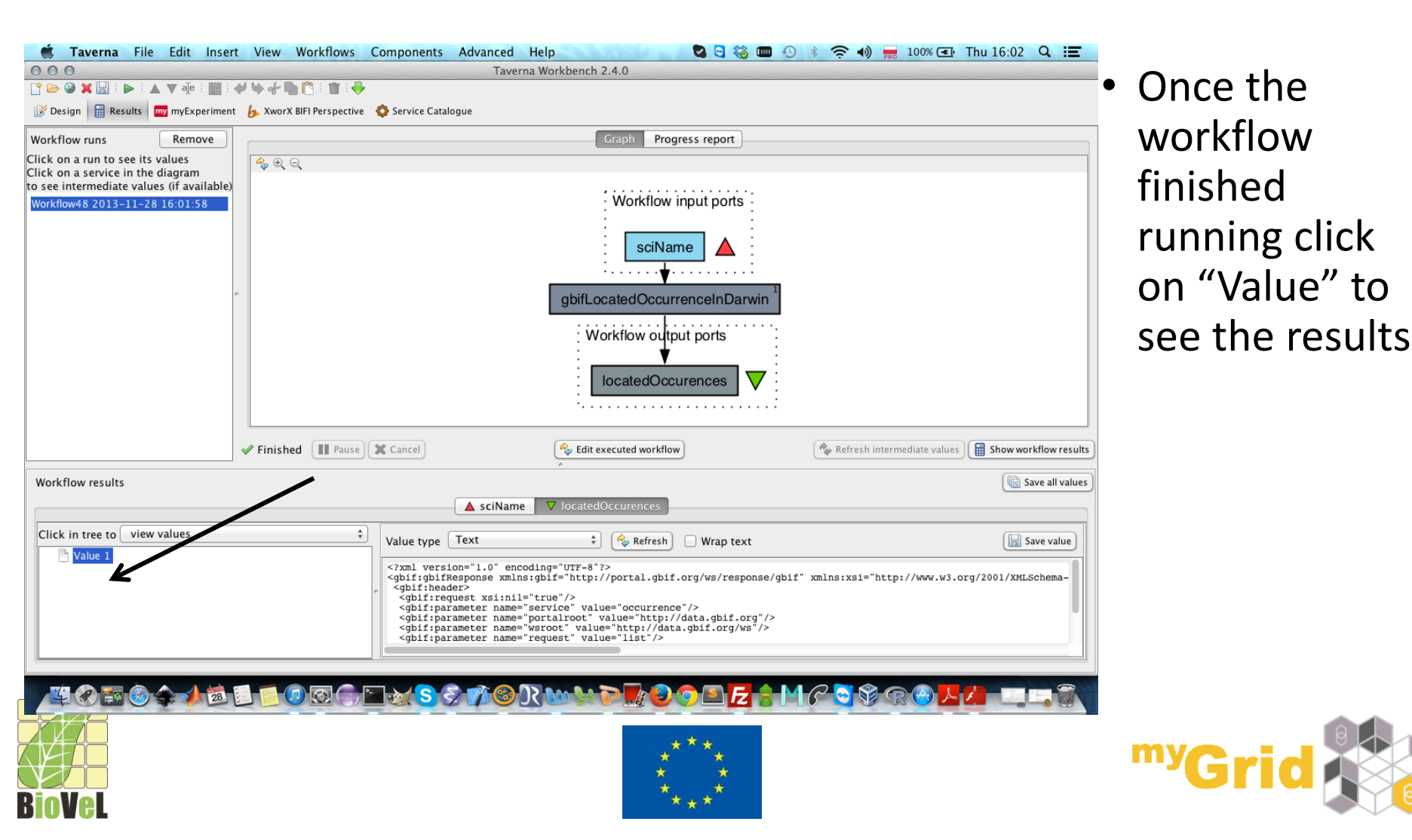

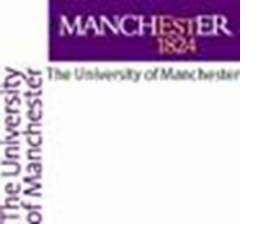

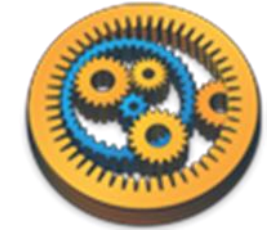

#### Saving a workflow

Let's save the workflow now as "Species\_Occurrence"

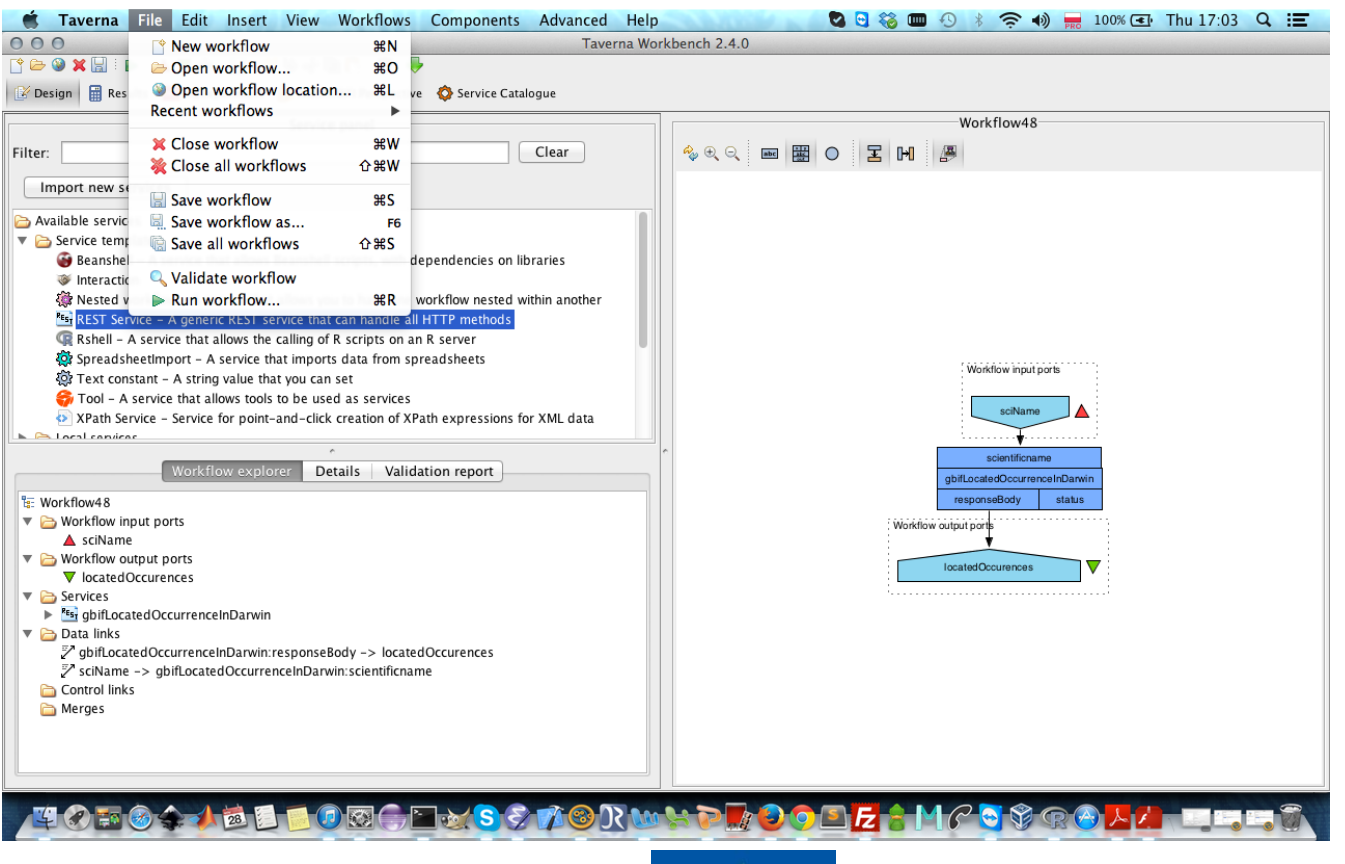

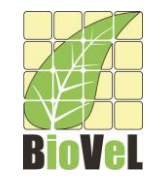

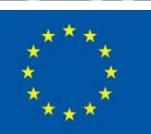

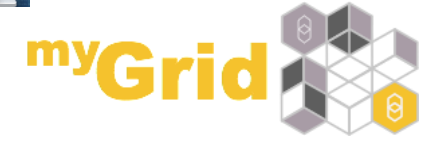

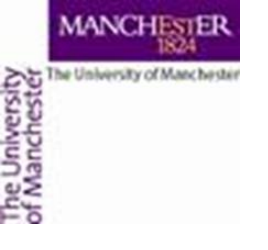

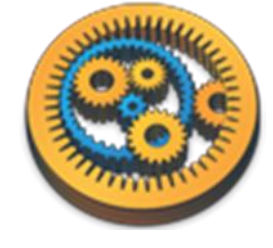

# Service ports

- Most of the time, you don't need to connect all ports. Some are optional and some already have default values set.
- Service documentation should tell you this. You can use the BiodiversityCatalogue to find documentation and user descriptions
- Change the orientation of the port names to fit them on the screen more easily by clicking on the icon shown below

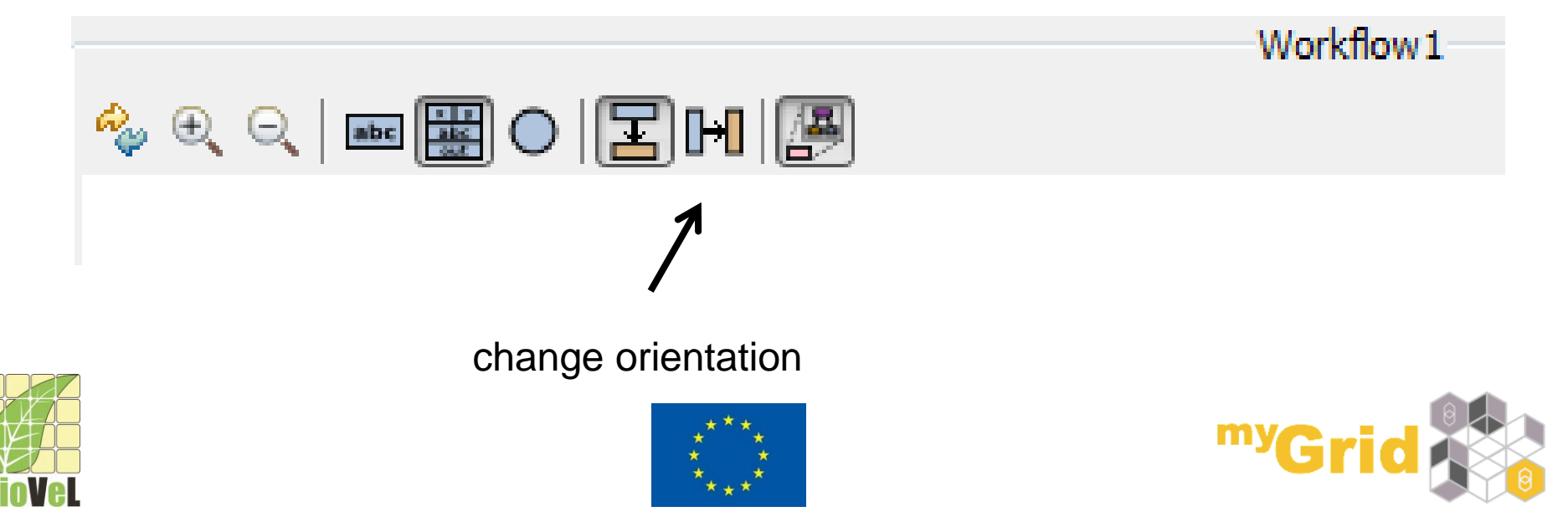

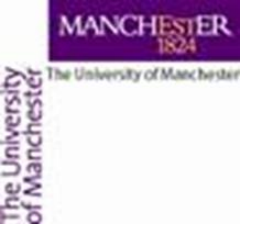

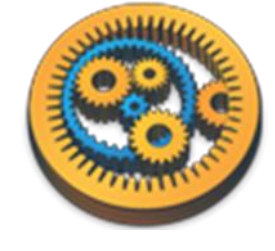

# Adding a Workflow Description

- Right-click on a blank part of the workflow diagram and select "Annotate"
- Add some details about the workflow e.g. who is the author, what does it do
- You can also add examples and descriptions for the workflow inputs by selecting them and selecting "Annotate"
- Add an example for the species "Marmota maromta"
- Save the workflow by going to "File -> save workflow"
- Run the workflow again and look at the results

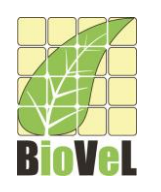

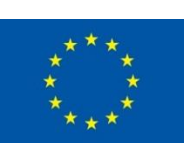

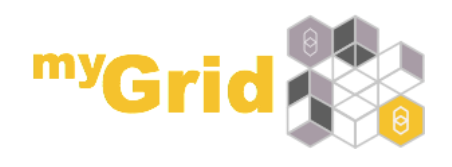